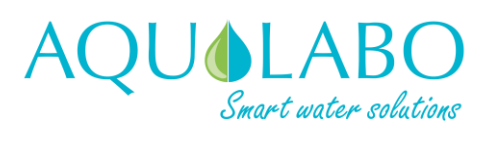

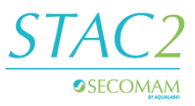

# Start guide STAC2

STAC2

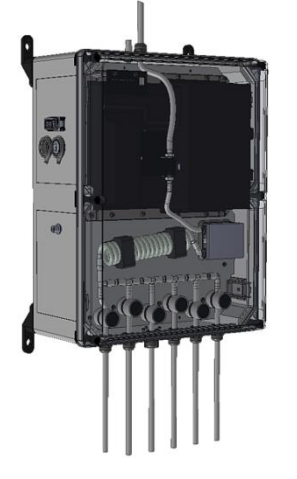

The unit doesn't have a start switch, the 24VDC connection is sufficient to start. The device has no screen, it integrates a web page server accessible via the network (Ethernet or Wifi).

## Installation of the 4 wall fixings

On the box, screw the 4 wall fixings with 4 screws provided.

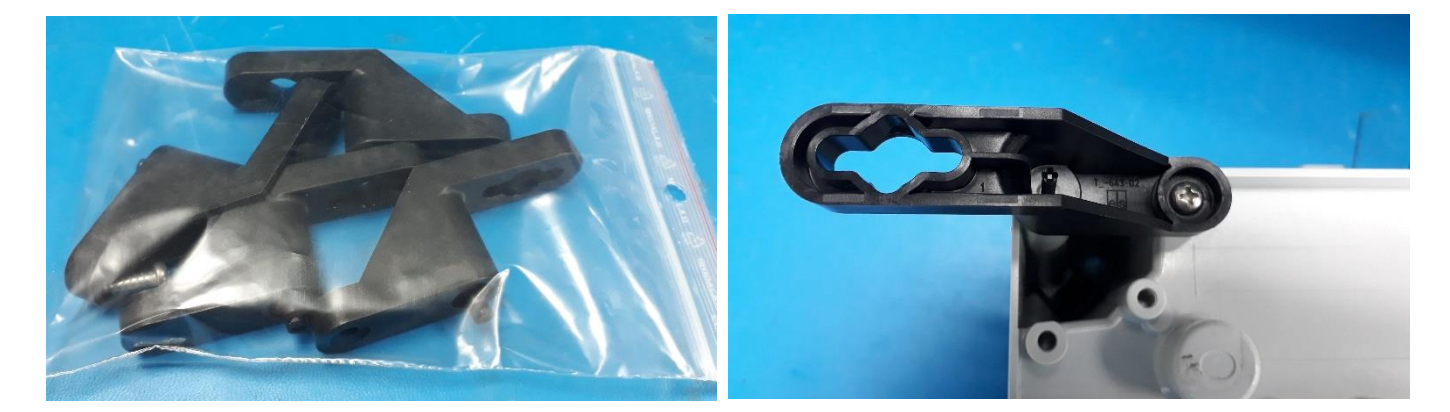

## **Ethernet connection**

#### I. Direct connection to a computer:

Wired link between computer and STAC2

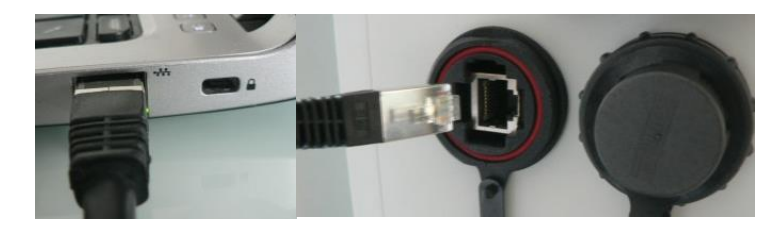

It is recommended to turn off the computer Wifi.

- Configuring the computer port to the Ethernet network:
- Open the <u>V4 internet protocol</u> in the local network connection properties (double click on the line).

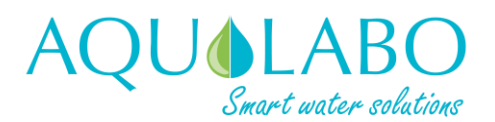

# Start guide STAC2

STAC2

| Network and Int                                                                            | ternet > Network and Sharing Center +1 Search Control Panel P Networking Sharing                                                                                                    |       |
|--------------------------------------------------------------------------------------------|----------------------------------------------------------------------------------------------------|-------|
| Control Panel Home                                                                         | View your basic network information and set up connections Connect using:                                                                                                    |       |
| Manage wireless networks<br>Change adapter settings<br>Change advanced sharing<br>settings | See full map       See full map         AUN-PC<br>(This computer)       Network 4         View your active networks       Connect or disconnect         Image       Access type:         Network 4       Access type:         Public network       Access type:         Change your networking settings       Internet         Set up a new connection or network       Set up a new connection or network         Set up a new connect on retwork       Set up a new connect on retwork         Set up a new connect or a network       Connect or set up a router or access point.         Connect or reconnect to a wireless, wired, dial-up, or VPN connection.       Install.         Choose homegroup and sharing options       Access files and printers located on other network computers, or change sharing settings. |       |
| HomeGroup<br>Internet Options<br>Windows Firewall                                          | Troublethoot problems Diagnose and repair network problems, or get troubleshooting information. OK Ce                                                                                                    | incel |

Path : Control Panel/Network and Internet/Network and Setting Center

- Configure the IP address of the computer's Ethernet port with the same IP address class as the STAC2 (default is 192.168.200.xxx, where xxx is between 1 and 255)

The value xxx must be selected as the free address value on the network in order to avoid any address conflict

| nternet Protocol Version 4 (1                                                                     | CP/IPv4) Properti                                  | es                               | 2                     |  |
|---------------------------------------------------------------------------------------------------|----------------------------------------------------|----------------------------------|-----------------------|--|
| General                                                                                           |                                                    |                                  |                       |  |
| You can get IP settings assig<br>this capability. Otherwise, yo<br>for the appropriate IP setting | ned automatically if<br>ou need to ask your<br>gs. | your network<br>network admir    | supports<br>nistrator |  |
| Obtain an IP address au                                                                           | utomatically                                       | Comr                             | non class             |  |
| • Use the following IP add                                                                        | iress:                                             | /                                | 1                     |  |
| IP address:                                                                                       | 192.1                                              | .68 . 200 . 20:                  | 1                     |  |
| Subnet mask:                                                                                      | 255.2                                              | 255.255.255.0<br>192.168.200.200 |                       |  |
| Default gateway:                                                                                  | 192.1                                              |                                  |                       |  |
| Obtain DNS server addr                                                                            | ess automatically                                  |                                  |                       |  |
| • Use the following DNS s                                                                         | erver addresses:                                   |                                  |                       |  |
| Preferred DNS server:                                                                             |                                                    |                                  |                       |  |
| Alternate DNS server:                                                                             |                                                    | • •                              |                       |  |
| Validate settings upon                                                                            | exit                                               | Adv                              | anced                 |  |
|                                                                                                   | Г                                                  | OK                               | Cancel                |  |

Note : By default, the STAC2 IP address is: 192.168.200.200, enter this value in the "Default getway",and 192.168.200.201 for example in the "IP Address"

Check connectivity with free software to scan a LAN (Advanced IP Scanner type). Note: In the list of equipment detected, STAC2 is identifiable by Raspberry Pi associated with the manufacturer field.

Open a web page (It is recommended to use the Google Chrome browser) by typing the IP address directly into the web browser.

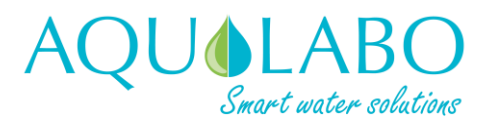

STAC2

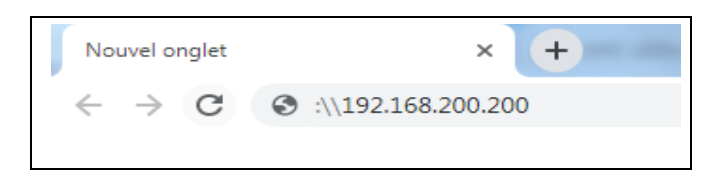

■ The STAC2 interface home page is displayed. The operator can then adjust the final configuration and perform actions such as RINSE, BLANK, etc to test the fluid circuit.

#### II. Connection to existing wired network:

In the case of a connection to a network, a DHCP service exists and the IP address is automatically generated. The latter can be obtained with a software allowing to scan a local network (Advanced IP Scanner).

If no DHCP service, see Section I.

## Wifi Connexion

It is possible to create a Wifi access point with its smartphone or Android tablet in order to let the STAC2 connect itself on it. The STAC2 is able to connect itself automatically to three identified Wifi. A user defined Wifi and two rescue Wifi.

#### Access Point Settings:

The Wifi access point must be configured with following SSID and password :

#### SSID : **STACV2\_rescue** Password : **STACV2\_help**

STAC2 only recognizes this SSID and password before creating a new one if you need it. (You can see details on manual).

Automatic connection after at least one minute.

The IP address of the STAC2 (denoted by its serial number, example: 192090001) is available in the list of devices connected to the access point.

| ← Device list |                                                                  |                    |
|---------------|------------------------------------------------------------------|--------------------|
| Allov         | v devices to connect                                             | All devices $\geq$ |
| CONN          | NECTED DEVICES                                                   |                    |
|               | <b>192090001</b><br>IP: 192.168.43.240<br>MAC: b8:27:eb:45:a6:f0 | >                  |

For some SmartPhone, this information is not easily visible, thus an alternative hotspot on which the STAC2 has static IPs is available. It is important to understand that **this hotspot should not be used by default**. Indeed, IP conflicts could be created by using this hotspot.

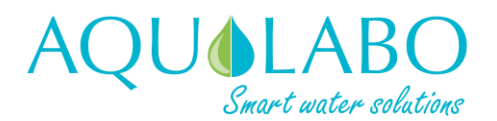

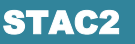

The SmartPhone or Tablet WIFI hotspot in this particular case must be set with the following SSID and Password:

#### SSID : APSecoWifi Password : AquaSeco01

Once connection is established, the SmartPhone or Tablet could reach the STAC2 thanks to its Static IP. Because of the none homogeneity of the SmartPhone manufacturer, this static IP depends on the device providing the hotspot:

- Android SmartPhone or Tablet should use the 192.168.43.10 IP address
- iOS SmartPhone or Tablet should use the 172.20.10.10 IP address

Open a web page (It is recommended to use the Google Chrome browser) and type the IP address directly into the web browser.

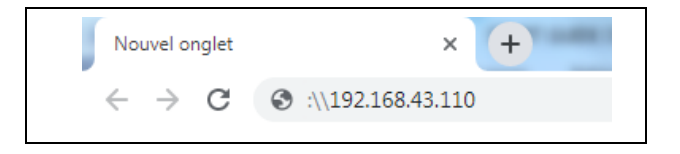

The interface home page appears

|               | START STOP 🗘 State: Stopped 🚦 Cycle: 0/0 🗉 Channel: Stopped 🥍 Error: 4                                                                                                    |                                                                                                    |
|---------------|----------------------------------------------------------------------------------------------------|----------------------------------------------------------------------------------------------------|
| Dashboard     | Dashboard                                                                                                    |                                                                                                    |
| Monitoring    |                                                                                                    |                                                                                                    |
| Configuration | Measurement filter selectors                                                                                                    | Events Panel Prev. events Next events Events view                                                                                                    |
| General       | Periods: Export period Delete period                                                                                                    | Events Filter: Delete eve                                                                                                    |
| Channels      | Period_20200117_1718                                                                                                    | All                                                                                                    |
| Control       | Channel number:                                                                                                    |                                                                                                    |
| Files Manager | 1                                                                                                    | 3 STAC Stop Cycle 2020-01-18/18:21                                                                                                    |
| bout STAC2    |                                                                                                    | Alert: Parameter COD value:12.624 mg-l over 10.000 mg-l limit                                                                                                    |
|               |                                                                                                    | Alert: Parameter COD value:12.624 mg-l over 10.000 mg-l limit                                                                                                    |
|               | A Prev. data Verv. data Verv | Alert: Restit. KHP value:43.9% over 10.0% limit                                                                                                    |
|               | Automatic Scale                                                                                                    | Alert: Parameter DCO value:17.055 mg-l over 0.000 mg-l limit                                                                                                    |
|               |                                                                                                    | Alert: Restit. DCO value:68.8% over 1.0% limit 2020-01-18/18/18                                                                                                    |
|               | ssssss                                                                                                    | Alert: Parameter COD value:3.086 mg-l over 0.000 mg-l limit                                                                                                    |
|               |                                                                                                    |                                                                                                    |
|               | 14.52                                                                                                    | Alert: Parameter COD value:19.360 mg-l over 0.000 mg-l limit                                                                                                    |
|               | 14.52<br><b></b>                                                                                                    | Alert: Parameter COD value:19.360 mg-l over 0.000 mg-l limit     2020-01-18.114     Alert: Parameter COD value:12.624 mg-l over 10.000 mg-l limit     Alert: Parameter COD value:12.624 mg-l over 10.000 mg-l limit                                                             |
|               |                                                                                                    | Avert: Parameter COD value: 19.360 mg-l over 10.000 mg-l liver     Avert: Parameter COD value: 19.360 mg-l over 10.000 mg-l liver     Avert: Parameter COD value: 12.624 mg-l over 10.000 mg-l live     Avert: Parameter COD value: 12.624 mg-l over 10.000 mg-l live           |
|               |                                                                                                    | Alert: Parameter COD value: 19.360 mg-1 ver 0.000 mg-1 lmi     Alert: Parameter COD value: 19.360 mg-1 ver 10.000 mg-1 lmi     Alert: Parameter COD value: 12.624 mg-1 over 10.000 mg-1 lmi     Alert: Parameter COD value: 12.624 mg-1 over 10.000 mg-1 lmi     2008-61:61:81: |
|               |                                                                                                    | Alert: Parameter COD value: 19.360 mg-l over 0000 mg-l imit<br>2020/1-12/18.<br>Alert: Parameter COD value: 12.624 mg-l over 10.000 mg-l imit<br>2020/1-12/18.<br>Alert: Parameter COD value: 12.624 mg-l over 10.000 mg-l imit<br>2020/2-18/18.7                               |
|               |                                                                                                    | Alert: Parameter COD value: 19.360 mg-l ver 0.000 mg-l imit<br>2000-61/147.45.<br>Alert: Parameter COD value: 12.624 mg-l over 10.000 mg-l imit<br>2000-61/147.45.<br>Alert: Parameter COD value: 12.624 mg-l over 10.000 mg-l imit<br>2000-61.67.15.15.                        |

It is possible to connect to another Wifi network, by configuring the SSID and password in the general settings (CONFIGURATION/GENERAL tab)

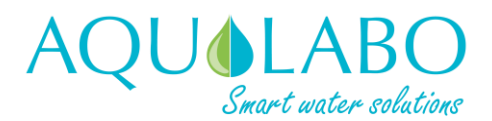

STAC2

| WIFI parameters for Remote Control |
|------------------------------------|
| ✓ Shutdown Wifi                    |
| SSID :                             |
| Password :                         |
| Set Wifi parameters                |

It is possible to prevent the STAC2 from connecting to Wifi via the button « Shutdown Wifi »

Note: The new Wifi settings are operated by pressing the APPLY to STAC2 button at the top of the page.

The full user manual is available on the website : www.aqualabo.fr